## 会議オプションについて

会議を設定する際に、開催者は事前に出席者のマイクとカメラ機能をコントロールしておくことができ ます。設定後、すべての出席者は、マイクとカメラ機能がグレーアウトした状態となります。発表者が 予め決まっている場合は、開催者が発表の際に手動でマイクとカメラを切り替えるか、もしくは事前に 発表者のみマイクとカメラを有効にしておく必要があります。

- ① 【Teams】→「カレンダー」より会議スケジュールを設定し、「送信」ボタンを押します。
- ② 【Teams】→「カレンダー」より設定した会議スケジュールを「再編集」します。
- ③ 「会議のオプション」をクリックします。

| < >             |     | Q. 檢索                                                                                                    |
|-----------------|-----|----------------------------------------------------------------------------------------------------|
| Q<br>7074874    |     | Test チャット 詳細 スケジュール アシスタント                                                                                                    |
| (=)<br>7+7)     | X   | は減の取り消し G リンクをコピー タイム ゾーン: (UTC+09:00) 大阪、札幌 ① 会議のオプション 登録を必須にする: なし ∨                                                                                                    |
| 000<br>F-4      | Ø   | Test                                                                                                    |
| <b>①</b><br>課題  | e   | 必須出席者を追加 + 任意                                                                                                    |
| また<br>カレンダー     | Ŀ   | 2021/06/07                                                                                                    |
| S.              | ¢   | <sup>線២返しなし</sup> 1度会議スケジュールを送信し、再編集画面を表示させな                                                                                                    |
|                 | Ē   | Section State State St |
| ***             | 0   | <sup>場所を追加</sup> 会議オプション画面はブラウザ画面にて設定する。                                                                                                    |
|                 | ·== | BIUSI                                                                                                    |
|                 |     |                                                                                                    |
|                 |     | Microsoft Teams 会議                                                                                                    |
| <b>1</b><br>779 |     | コンピューターまたはモバイル アプリで参加<br>会議に参加するにはここをクリック<br>詳細情報へ」 プ   会議のオプション                                                                                                    |

| ロビーを迂回するユーザー?           | 所属組織内のユーザーおよびゲスト                             | $\sim$     |  |  |  |
|-------------------------|----------------------------------------------|------------|--|--|--|
| 電話ユーザーによるロビーの迂回を常に許可する  | いいえ                                          | $\bigcirc$ |  |  |  |
| 電話ユーザーが参加または退出したときに知らせる | はい                                           |            |  |  |  |
| 発表者となるユーザー              | 特定のユーザー                                      | $\sim$     |  |  |  |
| この会議の発表者を選択してください       | 発表者を選択するには、個別に会議に招待<br>ださい。 <u>詳細をご覧ください</u> | 5075       |  |  |  |
| 出席者のマイクを許可しますか?         | はい                                           |            |  |  |  |
| 出席者のカメラを許可しますか?         | はい                                           |            |  |  |  |
| 会議のチャットを許可する            | 有効                                           | $\sim$     |  |  |  |
| 会議中のリアクションを許可する         | はい                                           |            |  |  |  |

## 【会議オプション】設定内容

## 「発表者となるユーザー」について

発表者が決まっている場合は、予めユーザーを指定しておくと、発表者側でマイク、カメラを切り替え ることができます。

- ・自分の組織内のユーザー
- ・特定のユーザー
- ・自分のみ
- ・[全員]

発表者が会議の開催者と同一の場合は[自分のみ]を選択。 発表者が複数名となる可能性がある場合には[自分の組織内のユーザー]や[特定のユーザー]を選択

特定のユーザーを選択した際には、「会議の発表者を選択して下さい。」Msg が表示されます。

| 電話ユーザーが参加または退出したときに知らせる             | はい |        |  |  |  |  |  |
|-------------------------------------|----|--------|--|--|--|--|--|
| 発表者となるユーザー                          |    |        |  |  |  |  |  |
| 特定のユーザー                             |    | $\sim$ |  |  |  |  |  |
|                                     |    |        |  |  |  |  |  |
| この会議の発表者を選択してください                   |    |        |  |  |  |  |  |
| 発表者を選択するには、個別に会議に招待してください。詳細をご覧ください |    |        |  |  |  |  |  |
| 出席者のミュート解除を許可します                    | はい |        |  |  |  |  |  |
|                                     |    |        |  |  |  |  |  |

「特定のユーザー」を指定した直後は、直下にある「この会議の発表者を選択して下さい」機能が有効 ではありません。1 度会議情報を送信し、再編集する必要があります。

|         | TEST_MTG0608 チャッ              | ット <b>詳細</b> | スケジュ                                                                                                    | ール アシスタント                                |              |       |        |  |
|---------|-------------------------------|--------------|----------------------------------------------------------------------------------------------------|------------------------------------------|--------------|-------|--------|--|
| × ቋ     | <b>議の取り消し</b>                 | クをコピー        | タイムン                                                                                                    | ゾーン: (UTC+09:00) 大阪、                     | 札幌、東京        | 会議のオン | プション … |  |
| 0       | TEST_MTG0608                  |              |                                                                                                    |                                          |              |       |        |  |
| 00      | 一不明                           | ×            | The second second secon | ы) — — — — — — — — — — — — — — — — — — — | Z Zm<br>仮の予定 | ×     | + 任意   |  |
|         | 外部ユーザー①                       | )            | 外部                                                                                                    | 『ユーザー②                                   | チームメ         | ンバー   |        |  |
| Ŀ       | 2021/06/08                    | 13:00        | $\sim \rightarrow$                                                                                                    | 2021/06/08                               | 14:00        | ~ 1時間 | ● 終日   |  |
|         | 候補: 12:00-13:00 14:00-15:00 1 | 1:30-12:30   |                                                                                                    |                                          |              |       |        |  |
| ¢       | 繰り返しなし 🗸 🗸                    |              |                                                                                                    |                                          |              |       |        |  |
| Ē       | See TEST_TEST → 一般            |              |                                                                                                    |                                          |              |       |        |  |
| $\odot$ | 場所を追加                         |              |                                                                                                    |                                          |              |       |        |  |
|         |                               |              |                                                                                                    |                                          |              |       |        |  |

会議の詳細画面を開き、出席者にユーザーを追加して会議の詳細を更新します。

※一度更新した内容を送信後、会議の詳細画面を開き直します。

| 会議のオプション                |                  |     |
|-------------------------|------------------|-----|
| ロビーを迂回するユーザー?           | 所属組織内のユーザーおよびゲスト | ~   |
| 電話ユーザーによるロビーの迂回を常に許可する  | ເນເນ             | ž 🔘 |
| 電話ユーザーが参加または退出したときに知らせる | は                | u 💽 |
| 発表者となるユーザー              | 特定のユーザー          | ~   |
| この会議の発表者を選択してください       | 参加者を検索           | ~   |
| 出席者のマイクを許可しますか?         | Z zm ↔           |     |
| 出席者のカメラを許可しますか?         | id               |     |
| 会議中のリアクションを許可する         | は                | N 💽 |

発表者に外部ユーザーを追加している場合でも、会議オプションに設定ができるユーザーは内部ユーザ ーのみとなります。(発表者としはカウントされています)